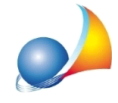

## Come posso inserire un nuovo coefficiente di riduzione nell'archivio per poi poterlo utilizzare nelle pratiche?

Per inserire un nuovo coefficiente negli archivi di sistema è necessario utilizzare la funzione *Coefficienti di calcolo* presente nel menu *Strumenti* | *Archivi di sistema*.

Da qui, tramite la funzione *Appendi coefficiente* (disponibile nel popup menu associato al tasto destro del mouse dall'elenco dei coefficienti), inseriamo ad esempio il **Coefficiente di Rumorosità** (sigla CR e valori della lista associata pari a 0.90, 1.00 e 1.10).

|    | Descrizione                   | Titolo | N. dec. | Descrizione estesa del coefficiente                                           |              |  |  |  |
|----|-------------------------------|--------|---------|-------------------------------------------------------------------------------|--------------|--|--|--|
| CD | Coefficiente di Destinazione  | CD     | 2       | Il coefficiente di rumorosità riguarda il particolare disagio gravante sui va | ni<br>anti a |  |  |  |
| CE | Coefficiente di Esposizione   | CE     | 2       | spazi condominiali contenenti una fonte di rumore, quali la centrale termica, |              |  |  |  |
| CF | Coefficiente di Funzionalità  | CF     | 2       | l'autoclave, il vano ascensore.                                               |              |  |  |  |
| CI | Coefficiente di Isolamento    | CI     | 2       |                                                                               |              |  |  |  |
| CL | Coefficiente di Luminosità    | CL     | 2       |                                                                               |              |  |  |  |
| co | Coefficiente di Orientame     | со     | 2       |                                                                               |              |  |  |  |
| СР | Coefficiente di Piano         | CP     | 2       |                                                                               |              |  |  |  |
| CR | Coefficiente di Rumorosità    | CR     | 2       |                                                                               |              |  |  |  |
| S  | Coefficiente di Servitù       | CS     | 2       |                                                                               |              |  |  |  |
| CU | Coefficiente di Utilizzazione | CU     | 2       |                                                                               |              |  |  |  |
|    |                               |        |         |                                                                               |              |  |  |  |
|    |                               |        |         | Descrizione V                                                                 | alore        |  |  |  |
|    |                               |        |         | Minima                                                                        | 0,9          |  |  |  |
|    |                               |        |         | Normale                                                                       | 1,0          |  |  |  |
|    |                               |        |         | Massima                                                                       | 1,1          |  |  |  |
|    |                               |        |         |                                                                               |              |  |  |  |
|    |                               |        |         |                                                                               |              |  |  |  |
|    |                               |        |         |                                                                               |              |  |  |  |
|    |                               |        |         |                                                                               |              |  |  |  |

A questo punto è necessario aprire una pratica e, attraverso la funzione *Utilità* | *Personalizzazione calcoli*, andare ad associare il *Coefficiente di Rumorosità* ad una nuova colonna delle unità immobiliari o dei vani tramite la funzione *Appendi colonna*.

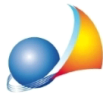

Assistenza Tecnica Geo Network Telefono 0187.629.894 - Fax 0187.627.172 e-mail: assistenza@geonetwork.it

| Formula |
|---------|
|         |
|         |
|         |
|         |
|         |
|         |
|         |
|         |
|         |
|         |
|         |
|         |

Dalla finestra apertasi selezionare *Coefficiente di riduzione* e premere *Selezione coefficiente dall'archivio* per associare il *Coefficiente di rumorosità* alla nuova colonna.

|                                                                  | Selezione | coefficiente 🛛 🕅                   |
|------------------------------------------------------------------|-----------|------------------------------------|
| Inserimento nuova colonna 🛛                                      | Sigla     | Descrizione                        |
|                                                                  | CD        | Coefficiente di Destinazione       |
| Colonna descrittiva Coefficiente di riduzione Variabile numerica | CE        | Coefficiente di Esposizione        |
| Identification della selence.                                    | CF        | Coefficiente di Funzionalità       |
|                                                                  | CI        | Coefficiente di Isolamento termico |
| Descrizione estesa:                                              | CL        | Coefficiente di Luminosità         |
| Titale della salamas                                             | со        | Coefficiente di Orientamento       |
|                                                                  | CP        | Coefficiente di Piano              |
| Numero di decimali: 2 ≑                                          | CR        | Coefficiente di Rumorosità         |
|                                                                  | CS        | Coefficiente di Servitù            |
|                                                                  | CU        | Coefficiente di Utilizzazione      |
|                                                                  |           |                                    |
|                                                                  |           |                                    |
| OK Annulla                                                       |           | OK Annulla                         |

Ora è necessario modificare la formula relativa al volume ragguagliato (o superficie ragguagliata) premendo, come indicato nell'immagine sottostante, sulla casella di testo denominata *Formula associata*.

In questo caso modificheremo la formula del volume ragguagliato da

VOL\*CU\*CO\*CE\*CL

а

## VOL\*CU\*CO\*CE\*CL\*CR

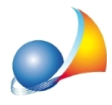

Assistenza Tecnica Geo Network Telefono 0187.629.894 - Fax 0187.627.172 e-mail: assistenza@geonetwork.it

|                                                                                                    | mobiliar                     | i Colonne vani (                                                                                                | Coefficienti d                            | li riduzione                                       |                  |
|----------------------------------------------------------------------------------------------------|------------------------------|----------------------------------------------------------------------------------------------------|-------------------------------------------|----------------------------------------------------|------------------|
| Colonne vani                                                                                       |                              |                                                                                                    |                                           |                                                    |                  |
| Nome della<br>colonna                                                                              | Tab.                         | Descrizione della                                                                                               | colonna                                   | Titolo della<br>colonna                            | Formula          |
| DESCRIZIONE                                                                                        |                              | Descrizione vano                                                                                                |                                           | Descrizione                                        |                  |
| SUP                                                                                                |                              | Superficie reale del vano in mg.                                                                                |                                           | Sup. mq.                                           |                  |
| н                                                                                                  |                              | Altezza media del van                                                                                           | 10                                        | Altezza                                            |                  |
| VOL                                                                                                |                              | Volume reale del vano                                                                                           | o in mc.                                  | Volume mc.                                         | SUP*H            |
| SF                                                                                                 |                              | Superficie finestre in                                                                                          | mq.                                       | Sup. finestre                                      |                  |
| к                                                                                                  |                              | Fattore di luminosità                                                                                           | (rapporto                                 | Fattore lumin.                                     | SUP/SF           |
| CU                                                                                                 |                              | Coefficiente di utilizza                                                                                        | azione                                    | CU                                                 |                  |
| со                                                                                                 |                              | Coefficiente di orient                                                                                          | amento                                    | со                                                 |                  |
| CE                                                                                                 |                              | Coefficiente di esposi                                                                                          | izione                                    | CE                                                 |                  |
| CL                                                                                                 |                              | Coefficiente di lumino                                                                                          | osità                                     | CL                                                 |                  |
|                                                                                                    |                              |                                                                                                    |                                           |                                                    |                  |
| CR                                                                                                 |                              | Coefficiente di Rumoi                                                                                           | rosità                                    | CR                                                 |                  |
| CR<br>VOLRAG                                                                                       |                              | Coefficiente di Rumoi<br>Volume ragguagliato                                                                    | rosità<br>del vano                        | CR<br>Volume ragg.                                 | VOL*CU*CO*CE*CL  |
| CR<br>VOLRAG<br>Dettaglio colonni                                                                  | a                            | Coefficiente di Rumor<br>Volume ragguagliato                                                                    | rosità<br>del vano                        | CR<br>Volume ragg.                                 | VOL*CU*CO*CE*CL  |
| CR<br>VOLRAG<br>Dettaglio colonna<br>Tipologia colonna                                             | a<br>: Vari                  | Coefficiente di Rumon<br>Volume ragguagliato                                                                    | rosità<br>del vano                        | CR<br>Volume ragg.                                 | VOL*CU*CO*CE*CL  |
| CR<br>VOLRAG<br>Dettaglio colonna<br>Tipologia colonna                                             | a<br>: Vari                  | Coefficiente di Rumor<br>Volume ragguagliato                                                                    | rosità<br>del vano                        | CR<br>Volume ragg.                                 | VOL*CU*CO*CE*CL  |
| CR<br>VOLRAG<br>Dettaglio colonna<br>Tipologia colonna<br>Descrizione estesa                       | a<br>:: Vari<br>:: Volu      | Coefficiente di Rumor<br>Volume ragguagliato<br>abile di calcolo<br>me ragguagliato del vi                      | rosità<br>del vano<br>ano                 | CR<br>Volume ragg.                                 | VOL*CU*CO*CE*CL  |
| CR<br>VOLRAG<br>Dettaglio colonna<br>Tipologia colonna<br>Descrizione estesa<br>Numero di caratter | a<br>: Vari<br>: Volu<br>ri: | Coefficiente di Rumor<br>Volume ragguagliato<br>abile di calcolo<br>me ragguagliato del va<br>2 Aggiungi editor | rosità<br>del vano<br>ano<br>di formula a | CR<br>Volume ragg.<br>Titolo della<br>alla colonna | vol.*CU*CO*CE*CL |

Nella sezione *Unità immobiliari* avremo ora la possibilità di imputare i valori relativi al Coefficiente di Rumorosità, associato in questo caso alle colonne dei vani, sia direttamente o prelevando dalla lista precedentemente creata.

| 9 Box auto sub. 9 Ross<br>10 Box auto sub. 10 Anto<br>5 0,73 0,55 1,00<br>5 0,73 0,55 1,00<br>5 0,73 0,55 1,00 |               |
|----------------------------------------------------------------------------------------------------|---------------|
| 10 Box auto sub 10 Anto                                                                                        |               |
|                                                                                                    |               |
| 11 Box auto sub. 11 Graz 5 0,73 0,55 1,00                                                                      |               |
| 12 App. sub. 12 Zoff Descrizione Valore 9 150,29 0,85 1,00 1,00                                                | 127,75        |
| 13 App. sub. 13 Gen Minima 0,90 1 0,85 1,00 1,00                                                               |               |
| Normale 1,00                                                                                                   |               |
| Massima 1,10                                                                                                   |               |
| 🔆 Vani relativi all'unità immobiliare seleziona                                                                |               |
|                                                                                                    | to the second |
| # Descrizione CO CE CL CR                                                                                      | ragg.         |
| 1 Ingresso 0,90 0,75 0,58 0,90                                                                                 | 2,70          |
| 2 Soggiorno 0,93 0,85 1,0 1,00                                                                                 | 38,85         |
| 3 Pranzo 1,00 0,85 0,9 <sup>a</sup> 1,10                                                                       | 36,91         |
| 4 Cucina 0,98 1,00 0,97 1,00                                                                                   | 20,53         |
| 5 Camera 0,98 0,85 1,0 1,00                                                                                    | 29,99         |
| 6 Camera 0,93 1,00 0,97 0,9                                                                                    | 21,31         |
|                                                                                                    |               |
|                                                                                                    |               |
|                                                                                                    |               |
| OK Annulla                                                                                                    |               |
|                                                                                                    |               |
|                                                                                                    |               |
|                                                                                                    |               |